# Istruzioni per l'accesso e la compilazione del questionario previsto dalla D.D. 25150/2022 RILEVAZIONE PER LA VALORIZZAZIONE DEGLI INDICATORI DI RISULTATO E DEI TASSI **DI ACCREDITAMENTO**

Procedura SIFER relativa ai questionari per la rilevazione e valorizzazione degli indicatori di risultato e dei tassi di accreditamento, come previsto dal Regolamento (UE) 2021/1057.

Aggiornamento rilasciato il 12/02/2024.

Considerato il numero elevato di questionari non somministrati durante la programmazione 2014-2020, a causa della dichiarata impossibilità di contattare i partecipanti, si sottolinea l'importanza di acquisire con cura i numeri di telefono, gli indirizzi e-mail, di residenza e di domicilio dei partecipanti.

È importante notare che ogni partecipante non intervistato – perché irraggiungibile o perché rifiuta il questionario – ha un impatto negativo sulla performance dell'operazione, in quanto non contribuisce alla valorizzazione di alcun indicatore di risultato.

Si ricorda, infine, che la somministrazione del questionario è un adempimento obbligatorio e che l'Autorità di Gestione può sospendere la liquidazione del saldo finale delle operazioni in cui figurino partecipanti non intervistati.

## Una volta completato il login, cliccare sulla sezione "Compilazione Questionari" (Figura 1).

#### Figura 1

| <ul> <li>/ Home page SA</li> <li>Soggetto Attuatore<br/>Profilo utente</li> </ul>                                                                                           | POR FSE 2007-2013<br>POR FSE 2014-2020 costi reali                                                                                                    | NEWS                                                                                                    | Consulta l' <u>archivi</u>                                                                                                    |
|----------------------------------------------------------------------------------------------------|----------------------------------------------------------------------------------------------------|----------------------------------------------------------------------------------------------------|----------------------------------------------------------------------------------------------------|
| Amministrazione utenti<br>Applicazioni trasversali                                                                                                    | Garanzia Giovani<br><u>Progettazione</u><br><u>Attuazione</u><br>Pagamenti<br>POR FSE 2014-2020                                                                                        | Sifer SA – Nuova Sezione Questi<br>rilevazione e valorizzazione deg<br>accreditamento                                                                                                    | ionario 2021-2027: questionari di<br>li indicatori di risultato e dei tassi di                                                                                                    |
| Modulistica<br>Certificazione<br>Percorsi di qualificazione<br>Percorsi di aggiornamento<br>Candidature EPV e REC<br>Sistema regionale IEFP<br>Catalogo Voucher<br>Ilrocini | PR FSE+ 2021-2027<br>costi standard e attività di servizio<br>Approvazione<br>Attuazione<br>Validazioni SMART<br>Pagamenti<br>Consultazioni indennità INPS<br>Compilazione Questionari | Nella nuova Sezione Questionari<br>disponibili le funzionalità per la re<br>relativi alla Programmazione 202<br>Possono accedere a questa sezio<br>abilitazione "Attuazione 2014".<br>A breve nella sezione Modulistica<br>per l'importazione massiva | o 2021-2027, dal 12/02/2024 sono<br>egistrazione in Sifer dei questionari<br>21-27 - ex reg. UE 2021/1057.<br>ne gli utenti che hanno il privilegio di<br>a – saranno anche pubblicati i tracciati |
| SIA<br><u>Mantenimento (ex SIA)</u>                                                                                                    | Registro elettronico<br>Anagrafica docenti/coordinatori                                                                                                    | Leggi di piu                                                                                                    |                                                                                                    |

Si aprirà l'elenco delle sole operazioni soggette a rilevazione tramite questionario (Figura 2).

È possibile cliccare sulla piccola freccia blu nella prima colonna, oppure sul bottone dei partecipanti (colonna 10) per aprire l'elenco dei partecipanti associati a quell'operazione.

Cliccando sul bottone "da compilare" (colonna 11) si ottiene l'elenco dei soli partecipanti per i quali è già possibile compilare il questionario.

## Figura 2

|         | ER FO                    | ormazione e lavor                         | 0         |                     |          |                |                |                 |              |                 |                      | Unive surged                | Regione Emilia-Romagna |   |
|---------|--------------------------|-------------------------------------------|-----------|---------------------|----------|----------------|----------------|-----------------|--------------|-----------------|----------------------|-----------------------------|------------------------|---|
| S       | IFER Sistema             | Informativo della Formazione              | - Area SA |                     |          |                |                |                 |              |                 | Otente               |                             | ⊖ Help                 |   |
|         | SIFER home page          | Questionario 2021/2027                    |           |                     |          |                |                |                 |              |                 |                      |                             |                        |   |
| Ele     |                          | azioni associate al                       | questiona | ario per la prograi | mmazio   | ne 21-27       |                |                 |              |                 | T                    | utte le operazioni<br>Cerca | Da compilare Indietro  |   |
| * *     | Rif.Pa.                  | Titolo operazione                         | Progetti  | Codice progetto     | Edizioni | Canale fina    | Data<br>inizio | Data<br>termine | Partecipanti | Da<br>compilare | Trasmessi<br>alla PA | Titolare op:                | Referente              |   |
|         | 2022-                    |                                           | .4        | C05                 | 4        | FSE+ 4.        | 15/09/2022     | 25/05/2023      | * 70         | 2 70            |                      |                             |                        |   |
|         | 2022-                    |                                           | 8         | C05                 | 8        | FSE+ 4.        | 15/09/2022     |                 | 29           | <b>a</b> 17     |                      |                             |                        |   |
|         | 2022-                    |                                           | 1         | C12                 | 1        | Legge 144/1999 | 15/09/2022     | 30/05/2023      | 🗑 14         | 2 14            |                      |                             |                        |   |
|         | 2022-                    |                                           | 1         | C12                 | 1        | Legge 144/1999 | 15/09/2022     | 31/05/2023      | <b>12</b>    | <b>a</b> 12     |                      |                             |                        |   |
|         | 2023-1                   |                                           | 1         | C12                 | 1        | Legge 144/1999 | 15/09/2023     |                 | 15           |                 |                      |                             |                        |   |
| >       | 2023-                    |                                           | 1         | C12                 | 1        | Legge 144/1999 | 15/09/2023     |                 | 17           |                 |                      |                             |                        |   |
|         | 2023-                    |                                           | 4         | C05                 | 4        | PNRR Duale     | 15/09/2023     |                 | 86           |                 |                      |                             |                        |   |
| Risulta | ti da 1 a 7 di 7 eleme   | enti                                      |           |                     |          |                |                |                 |              |                 |                      | Prece                       | edente 1 Successivo    | • |
| Pe      | r assistenza: assistenza | soggetligestori@regione.emilia-romagna.it |           |                     |          |                |                |                 |              |                 |                      |                             | Credits                |   |

Si precisa che è possibile somministrare il questionario solo trascorsi almeno sei mesi dall'uscita del partecipante dall'operazione, e che tutti i questionari devono essere compilati obbligatoriamente ai fini della liquidazione del saldo.

Cliccando poi sul nominativo del partecipante si apre il questionario del singolo partecipante, da compilare (*Figura 3*).

Figura 3

| SIEER Citizens Informati                                                                                                    |                                  |                                                                                                    |                                                                                                    |                   |                                                                                                    |                                                                                                 | Universe europea<br>Fonde sociale surgee                                                                                                    | O Holo 6 Accestora                                                                                                    |
|----------------------------------------------------------------------------------------------------|----------------------------------|----------------------------------------------------------------------------------------------------|----------------------------------------------------------------------------------------------------|-------------------|----------------------------------------------------------------------------------------------------|-------------------------------------------------------------------------------------------------|----------------------------------------------------------------------------------------------------|----------------------------------------------------------------------------------------------------|
| SIFER Sistema Informatio                                                                                                    | /o della Formazione - Area SA    |                                                                                                    |                                                                                                    |                   |                                                                                                    |                                                                                                 | V otenie.                                                                                                    | • Help / Assistenza                                                                                                    |
| SIFER home page > Questiona                                                                                                    | rio 2021/2027 » 2022-            |                                                                                                    |                                                                                                    |                   |                                                                                                    |                                                                                                 |                                                                                                    |                                                                                                    |
| Rif.PA 2022                                                                                                    | /RER Elenco part                 | ecipanti                                                                                                    |                                                                                                    |                   |                                                                                                    | M PART                                                                                          | ECIPANTI & IMPORTA & ESPORT                                                                                                    | A ELENCO OPERAZION                                                                                                    |
|                                                                                                    |                                  | Contraction of the second second                                                                                                    |                                                                                                    |                   |                                                                                                    |                                                                                                 |                                                                                                    | -                                                                                                    |
|                                                                                                    |                                  |                                                                                                    |                                                                                                    |                   |                                                                                                    | 6                                                                                               | Ricerca                                                                                                    | Reset                                                                                                    |
| Puoi cercare un nominativo per "nom                                                                                                    | e", "cognome" o "codice fiscale" |                                                                                                    |                                                                                                    |                   |                                                                                                    |                                                                                                 |                                                                                                    |                                                                                                    |
|                                                                                                    | and a state of the state of the  |                                                                                                    |                                                                                                    |                   |                                                                                                    |                                                                                                 |                                                                                                    |                                                                                                    |
|                                                                                                    | in commercial                    | o oom io iii                                                                                                    |                                                                                                    |                   |                                                                                                    |                                                                                                 | e news                                                                                                    |                                                                                                    |
| « Prec. 1 2 Succ. »                                                                                                    |                                  |                                                                                                    |                                                                                                    |                   |                                                                                                    |                                                                                                 |                                                                                                    |                                                                                                    |
| « Prec. 1 2 Succ. »                                                                                                    | Data di nascita Codice           | e Fiscale Telefono                                                                                                    |                                                                                                    | Email In carico a | Data Ingresso                                                                                                    | Data Uscita                                                                                     | Stato compilazione                                                                                                    | Stato trasmissione alla P                                                                                                    |
| « Prec. 1 2 Succ. »<br>Nominativo                                                                                                    | Data di nascita Codice           | e Fiscale Telefono                                                                                                    | 0 CELL. MADRE                                                                                                    | Email In carico a | Data Ingresso<br>9/2022                                                                                                    | Data Uscita<br>024                                                                              | Stato compilazione<br>COMPILABILE DAL 24/09/2024                                                                                                    | Stato trasmissione alla F<br>NON COMPILATO                                                                                                    |
| • Prec.         1         2         Succ. >           Nominativo         -         -         -                                                                                                    | Data di nascita Codice           | e Fiscale Telefono                                                                                                    | 0 CELL. MADRE<br>4 CELL. MADRE                                                                                                    | Email In carico a | Data Ingresso<br>9/2022<br>9/2022                                                                                                    | Data Uscita<br>024<br>023                                                                       | Stato compilazione<br>COMPILABILE DAL 2409/2024<br>PERCORSO CONCLUSO DA OLTRE 7 MESI                                                                                                    | Stato trasmissione alla F<br>NON COMPILATO<br>NON COMPILATO                                                                                                    |
| * Prec.         1         2         Succ. *           Nominative         *         *         *           2         -         *         *           3         -         *         *                                                                                                    | Data di naseita Codice           | e Fiscale Telefono<br>C 37<br>C 32<br>C 35                                                                                                    | 0 CELL MADRE<br>4 CELL MADRE<br>2 CELL MADRE                                                                                                    | Email In carico a | Data Ingresso<br>9/2022<br>9/2022<br>9/2022                                                                                                    | Data Uscita<br>024<br>023<br>024                                                                | Stato compilazione<br>COMPILABILE DAL 2409/2024<br>PERCORSO CONCLUSO DA OLTRE 7 MESI<br>COMPILABILE DAL 2409/2024                                                                                                    | Stato trasmissione alla F<br>NON COMPILATO<br>NON COMPILATO<br>NON COMPILATO                                                                                                    |
| <ul> <li>Prec. 1 2 Succ. »</li> <li>Nominative</li> <li>2 .</li> <li>3 .</li> <li>3 .</li> <li>4 .</li> <li>5 .</li> <li>5 .</li> <li>6 .</li> <li>7 .</li> <li>7 .</li> <li>8 .</li> <li>9 .</li> <li>9</li></ul>    | Data di naseita Codice           | e Fiscale Telefono<br>4, 37<br>4, 32<br>4, 35<br>4, 35<br>4, 32                                                                                                    | 0 CELL MADRE<br>4 CELL MADRE<br>2 CELL MADRE<br>1 CELL MADRE                                                                                          | Email In carico a | Data Ingresso           9/2022           9/2022           9/2022           9/2022           9/2022                                                                                                    | Data Uscita<br>024<br>023<br>024<br>024                                                         | Stato compliazione<br>COMPILABLE DAL 2409/2024<br>PERCORSO CONCLUSO DA OLTRE 7 MESI<br>COMPILABLE DAL 2409/2024<br>COMPILABLE DAL 2409/2024                                                                                                    | Stato trasmissione alla F<br>NON COMPILATO<br>NON COMPILATO<br>NON COMPILATO<br>NON COMPILATO                                                                                                    |
| <ul> <li>e Prec</li> <li>1</li> <li>2</li> <li>Succ. »</li> </ul> Nominative 2 3 3 3                                                                                                    | Data di nascita Codice           | e Fiscale Telefono<br>4 37<br>4 32<br>4 35<br>4 32<br>4 34                                                                                                    | 0 CELL. MADRE<br>4 CELL. MADRE<br>2 CELL. MADRE<br>1 CELL. MADRE<br>2 CELL. MADRE                                                                     | Email In carico a | Data Ingresso           9/2022           9/2022           9/2022           9/2022           9/2022           9/2022           9/2022           9/2022                                                                                                    | Data Uscita<br>024<br>023<br>024<br>024<br>023                                                  | Stato compliazione<br>COMPLABILE DAL 2409/2024<br>PERCORSO CONCLUSO DA OLTRE 7 MESI<br>COMPLABILE DAL 2409/2024<br>COMPLABILE DAL 2409/2024<br>PERCORSO CONCLUSO DA OLTRE 7 MESI                                                                                                    | Stato trasmissione alla P           NON COMPILATO           NON COMPILATO           NON COMPILATO           NON COMPILATO           NON COMPILATO           NON COMPILATO                                                                                                    |
| <ul> <li>Prec 1 2 Succ. »</li> <li>Nominative</li> <li>3</li> <li>3</li> <li>4</li> <li>5</li> <li>5</li> <li>7</li> </ul>                                                                                                    | Data di nascita Codice           | Fiscale Telefono<br>4 37<br>4 32<br>4 35<br>4 32<br>4 33<br>4 33                                                                                                    | 0 CELL MADRE<br>4 CELL MADRE<br>2 CELL MADRE<br>1 CELL MADRE<br>2 CELL MADRE<br>2 CELL MADRE                                                          | Email In carico a | Data Ingresso           9/2022           9/2022           9/2022           9/2022           9/2022           9/2022           9/2022           9/2022           9/2022           9/2022           9/2022                                                                                                    | Data Uscita<br>024<br>023<br>024<br>024<br>023<br>023<br>024                                    | Stato compliazione           COMPILABILE DAL 2409/2024           PERCORSO CONCLUSO DA OLTRE 7 MESI           COMPILABILE DAL 2409/2024           PERCORSO CONCLUSO DA OLTRE 7 MESI           COMPILABILE DAL 2409/2024           COMPILABILE DAL 2409/2024                                                                                                    | Stato trasmissione alla F           NON COMPILATO           NON COMPILATO           NON COMPILATO           NON COMPILATO           NON COMPILATO           NON COMPILATO           NON COMPILATO           NON COMPILATO           NON COMPILATO           NON COMPILATO                                                                                                    |
| <ul> <li>e Prec</li> <li>1</li> <li>2</li> <li>Succ. »</li> <li>Nominative</li> <li>Nominative</li></ul>                                                                                                    | Data di naseita Codice           | e Fiscale Telefono<br>4 37<br>4 32<br>4 35<br>4 32<br>4 33<br>4 33<br>4 33<br>4 33                                                                                                    | 0 CELL MADRE<br>4 CELL MADRE<br>2 CELL MADRE<br>1 CELL MADRE<br>2 CELL MADRE<br>2 CELL MADRE<br>3 CELL PADRE                                          | Email In carico a | Data Ingresso           9/2022           9/2022           9/2022           9/2022           9/2022           9/2022           9/2022           9/2022           9/2022                                                                                                    | Data Uscita<br>024<br>024<br>024<br>023<br>023<br>024<br>023                                    | Stato compliazione<br>COMPILABLE DAL 2409/2024<br>PERCORSO CONCLUSO DA OLTRE 7 MESS<br>COMPILABLE DAL 2409/2024<br>COMPILABLE DAL 2409/2024<br>PERCORSO CONCLUSO DA OLTRE 7 MESS<br>COMPILABLE DAL 2409/2024                                                                                                    | Stato trasmissione alla P           NON COMPILATO           NON COMPILATO           NON COMPILATO           NON COMPILATO           NON COMPILATO           NON COMPILATO           NON COMPILATO           NON COMPILATO           NON COMPILATO           NON COMPILATO                                                                                                    |
| <ul> <li>e Prece 1 2 Succ. »</li> <li>Nominative</li> <li>Nominative</li> <li>Succ. »</li> </ul>                                                                                                    | Data di naseita Codice           | e Fiscale Telefono<br>C 37<br>C 32<br>C 35<br>C 32<br>C 34<br>C 33<br>C 32<br>C 33<br>C 32<br>C 33<br>C 32<br>C 33<br>C 32<br>C 33<br>C 33<br>C 32<br>C 33<br>C 33<br>C 34<br>C 34 | 0 CELL MADRE<br>4 CELL MADRE<br>2 CELL MADRE<br>1 CELL MADRE<br>2 CELL MADRE<br>2 CELL MADRE<br>3 CELL MADRE<br>4 CELL PADRE                          | Email In carico a | Data Ingresso           9/2022           9/2022           9/2022           9/2022           9/2022           9/2022           9/2022           9/2022           9/2022           9/2022           9/2022                                                                                                    | Data Uscita<br>024<br>023<br>024<br>024<br>023<br>024<br>024<br>023                             | Stato compliazione           CoMPILABLE DAL 2409/2024           PERCORSO CONCLUSO DA OLTRE 7 MESI           COMPILABLE DAL 2409/2024           COMPILABLE DAL 2409/2024           PERCORSO CONCLUSO DA OLTRE 7 MESI           COMPILABLE DAL 2409/2024           COMPILABLE DAL 2409/2024           COMPILABLE DAL 2409/2024           COMPILABLE DAL 2409/2024           COMPILABLE DAL 2409/2024           COMPILABLE DAL 2409/2024           COMPILABLE DAL 2409/2024           COMPILABLE DAL 2409/2024           COMPILABLE DAL 2409/2024 | Stato trasmissione alla P           NON COMPILATO           NON COMPILATO           NON COMPILATO           NON COMPILATO           NON COMPILATO           NON COMPILATO           NON COMPILATO           NON COMPILATO           NON COMPILATO           NON COMPILATO           NON COMPILATO           NON COMPILATO           NON COMPILATO           NON COMPILATO                          |
| <ul> <li>Prec 1 2 Succ. »</li> <li>Nominative</li> <li>2</li></ul>                                                                                                    | Data di naseita Codice           | e Fiscale Telefono                                                                                                    | 0 CELL MADRE<br>4 CELL MADRE<br>2 CELL MADRE<br>1 CELL MADRE<br>2 CELL MADRE<br>3 CELL MADRE<br>3 CELL PADRE<br>6 CELL PADRE                          | Email In cariso a | Data Ingresso           9/2022           9/2022           9/2022           9/2022           9/2022           9/2022           9/2022           9/2022           9/2022           9/2022           9/2022           9/2022           9/2022           9/2022           9/2022                                   | Data Uscita<br>024<br>024<br>024<br>024<br>024<br>024<br>024<br>023<br>023                      | Stato complizzione           COMPLABLE DAL 2409/2024           PERCORSO CONCLUSO DA OLTRE 7 MESI           COMPLABLE DAL 2409/2024           COMPLABLE DAL 2409/2024           PERCORSO CONCLUSO DA OLTRE 7 MESI           COMPLIABLE DAL 2409/2024           COMPLIABLE DAL 2409/2024           COMPLIABLE DAL 2409/2024           COMPLIABLE DAL 2409/2024           PERCORSO CONCLUSO DA OLTRE 7 MESI           PERCORSO CONCLUSO DA OLTRE 7 MESI           PERCORSO CONCLUSO DA OLTRE 7 MESI                                               | Stato trasmissione alla P.           NON COMPILATO           NON COMPILATO |
| <ul> <li>Prec 1 2 Succ. »</li> <li>Nominative</li> <li>Nominative</li> <li>2</li> <li>3</li> <li>3</li> <li>3</li> <li>4</li> <li>5</li> <li>5</li> <li>5</li> <li>5</li> <li>5</li> <li>5</li> <li>5</li> <li>6</li> <li>7</li> <li>7&lt;</li></ul> | Data di nascita Codice           | e Fiscale Telefono<br>C 37<br>C 32<br>C 35<br>C 35<br>C 35<br>C 34<br>C 33<br>C 32<br>C 34<br>C 33<br>C 32<br>C 34<br>C 33<br>C 32<br>C 34<br>C 33<br>C 32<br>C 34<br>C 35<br>C 32<br>C 35<br>C 35<br>C 32<br>C 35<br>C 35                                                                                                    | 0 CELL. MADRE<br>4 CELL. MADRE<br>2 CELL. MADRE<br>2 CELL. MADRE<br>2 CELL. MADRE<br>2 CELL. MADRE<br>3 CELL. PADRE<br>8 CELL. MADRE<br>1 CELL. MADRE | Email In carico a | Data Ingresso           9/2022           9/2022           9/2022           9/2022           9/2022           9/2022           9/2022           9/2022           9/2022           9/2022           9/2022           9/2022           9/2022           9/2022           9/2022           9/2022           9/2022 | Data Uscita<br>024<br>023<br>024<br>024<br>023<br>024<br>023<br>023<br>023<br>023<br>023        | Stato compliazione           COMPLABLE DAL 2409/2024           PERCORSO CONCLUSO DA OLTRE 7 MESI           COMPLABLE DAL 2409/2024           COMPLABLE DAL 2409/2024           PERCORSO CONCLUSO DA OLTRE 7 MESI           COMPLIABLE DAL 2409/2024           COMPLIABLE DAL 2409/2024           COMPLIABLE DAL 2409/2024           COMPLIABLE DAL 2409/2024           PERCORSO CONCLUSO DA OLTRE 7 MESI           PERCORSO CONCLUSO DA OLTRE 7 MESI           PERCORSO CONCLUSO DA OLTRE 7 MESI           PERCORSO CONCLUSO DA OLTRE 7 MESI   | Stato trasmissione alla P     NON COMPILATO     NON COMPILATO     NON COMPILATO     NON COMPILATO     NON COMPILATO     NON COMPILATO     NON COMPILATO     NON COMPILATO     NON COMPILATO     NON COMPILATO     NON COMPILATO     NON COMPILATO     NON COMPILATO                                                                                                    |
| <ul> <li>e Prec.</li> <li>1</li> <li>2</li> <li>Succ. »</li> <li>Nominative</li> <li>Nominative</li> &lt;</ul>                                                                                                    | Data di naseita Codice           | e Fiscale Telefono                                                                                                    | 0 CELL MADRE<br>4 CELL MADRE<br>2 CELL MADRE<br>2 CELL MADRE<br>2 CELL MADRE<br>3 CELL PADRE<br>4 CELL PADRE<br>1 CELL MADRE<br>1 CELL MADRE          | Email In carico a | Data Ingresso           9/2022           9/2022           9/2022           9/2022           9/2022           9/2022           9/2022           9/2022           9/2022           9/2022           9/2022           9/2022           9/2022           9/2022           9/2022           9/2022                  | Data Uscita<br>024<br>023<br>024<br>024<br>024<br>023<br>023<br>023<br>023<br>023<br>023<br>024 | Stato compliazione           COMPLABLE DAL 2409/2024           PERCORSO CONCLUSO DA OLTRE 7 MESI           COMPLABLE DAL 2409/2024           COMPLABLE DAL 2409/2024           COMPLABLE DAL 2409/2024           COMPLABLE DAL 2409/2024           COMPLABLE DAL 2409/2024           COMPLABLE DAL 2409/2024           COMPLABLE DAL 2409/2024           PERCORSO CONCLUSO DA OLTRE 7 MESI           PERCORSO CONCLUSO DA OLTRE 7 MESI           PERCORSO CONCLUSO DA OLTRE 7 MESI           COMPLIABLE DAL 2409/2024                          | Stato trasmissione alla P     NON COMPILATO     NON COMPILATO     NON COMPILATO     NON COMPILATO     NON COMPILATO     NON COMPILATO     NON COMPILATO     NON COMPILATO     NON COMPILATO     NON COMPILATO     NON COMPILATO     NON COMPILATO     NON COMPILATO     NON COMPILATO                                                                                                    |

Una volta entrati sulla scheda del partecipante è necessario cliccare su "nuovo questionario", per aprire e compilare il questionario per il partecipante (*Figura 4*).

| Fig | jura 4            |                  |                                     |             |         |           |                        |           |                              |
|-----|-------------------|------------------|-------------------------------------|-------------|---------|-----------|------------------------|-----------|------------------------------|
|     | ER                | Form             | nazione e lavo                      | ro          |         |           | i<br>Maria             |           | egioneEmilia-Romagna         |
|     | SIFER s           | istema Info      | rmativo della Formazione            | a - Area SA |         |           | OUtente                | 6         | Help 🖌 Assistenza 🗸          |
|     | # SIFER hom       | e page » Que     | estionario 2021/2027 » 2022         | RER »       |         |           |                        |           |                              |
|     | 2022-             | /F               | RER ::                              |             |         |           |                        | Т         | orna all'elenco partecipanti |
|     | Rif.Pa.           |                  |                                     | 2022 RER    |         | En        | mail                   |           |                              |
|     | Nominativo        |                  |                                     |             |         | Те        | elefono                |           |                              |
|     | #Progetto         | #Edizione        | Titolo Progetto                     |             |         |           |                        | Tipologia |                              |
|     | 4                 | 1                | Operatore                           |             |         |           |                        | C05       |                              |
|     | 1                 | 0                | Attività c                          |             |         |           |                        | A04       |                              |
|     | Data Ingress      | so operazione    | •                                   |             | 9/2022  | Da        | Data Uscita operazione | 2023      |                              |
|     |                   |                  |                                     |             | Νυονο φ | questiona | nano                   |           |                              |
|     | Per assistenza: a | issistenzasoggel | ttigestori@regione.emilia-romagna.i | 2           |         |           |                        |           | Credits                      |
|     |                   |                  |                                     |             |         |           |                        |           |                              |
|     |                   |                  |                                     |             |         |           |                        |           |                              |
|     |                   |                  |                                     |             |         |           |                        |           |                              |
|     |                   |                  |                                     |             |         |           |                        |           |                              |
|     |                   |                  |                                     |             |         |           |                        |           |                              |

# Questo aprirà il questionario, che si svilupperà seguendo il flusso descritto nella DD 25150/2022 (Figura 5).

### Figura 5

|                                                                                                    | /oro                                                                                                    |                                                                                                    |                                                                             |                                          | U.<br>Fond               |                     | gioneEmilia-Romagn:         |
|----------------------------------------------------------------------------------------------------|----------------------------------------------------------------------------------------------------|----------------------------------------------------------------------------------------------------|-----------------------------------------------------------------------------|------------------------------------------|--------------------------|---------------------|-----------------------------|
| SIFER Sistema Informativo della Formazio                                                                                                    | one - Area SA                                                                                                    |                                                                                                    |                                                                             |                                          | OUtente:                 | - 0                 | Help 🥜 🖌 Assistenza 👻       |
| SIFER home page > Questionario 2021/2027 > 202                                                                                                    | 22- RER »                                                                                                    |                                                                                                    |                                                                             |                                          |                          |                     |                             |
| 2022- I/RER ::                                                                                                    | ×                                                                                                    |                                                                                                    |                                                                             |                                          |                          | То                  | rna all'elenco partecipanti |
| Rif.Pa.                                                                                                    | 2022- //RER                                                                                                    |                                                                                                    | Email                                                                       |                                          |                          |                     |                             |
| Nominativo                                                                                                    |                                                                                                    |                                                                                                    | Telefono                                                                    |                                          |                          |                     |                             |
| #Progetto #Edizione Titolo Progetto                                                                                                    |                                                                                                    |                                                                                                    |                                                                             |                                          |                          | Tipologia           |                             |
| 4 1                                                                                                    |                                                                                                    |                                                                                                    |                                                                             |                                          |                          | C05                 |                             |
| 1 0 .                                                                                                    |                                                                                                    |                                                                                                    |                                                                             |                                          |                          | A04                 |                             |
| Data Ingresso operazione                                                                                                    |                                                                                                    | 2022                                                                                                    | Data Uscita operazion                                                       | ne                                       |                          | :023                |                             |
|                                                                                                    |                                                                                                    |                                                                                                    |                                                                             |                                          |                          |                     |                             |
| Comanda precedente                                                                                                    |                                                                                                    | O NO<br>O SI                                                                                                    |                                                                             |                                          |                          | Ris                 | pondi                       |
| C Domanda precedente                                                                                                    | <ol> <li>2023) polocia urbitili luccoli</li> </ol>                                                                                                    | 0 N0<br>0 SI                                                                                                    |                                                                             |                                          |                          | Ris                 | pondi                       |
| Comanda precedente  O1 Quatro settimane dopo il termine dell'intervento  O2 Quatro settimane dono il termine dell'intervento                                                                                                    | (i 2023) svolgeva un'attività lavorativ<br>(i 2023) stava sereando lavora?                                                                                                    | O NO<br>O SI                                                                                                    |                                                                             |                                          |                          | Ris                 | pondi                       |
| Comanda precedente O1 Quattro settimane dopo il termine dell'intervento O2 Quattro settimane dopo il termine dell'intervento O2 Quattro settimane dono il termine dell'intervento                                                                                                    | (f. 2023) svolgeva un'attività lavorativ<br>(f. 2023) stava cercando lavoro?<br>(f. 2023) stava tecuentando uno del                                                                                                    | O NO<br>O SI                                                                                                    | 1869                                                                        |                                          |                          | Ras<br>O<br>O       | pondi                       |
| C Domanda precedente<br>01 Quatiro settimane dopo il termine dell'intervento<br>02 Quatiro settimane dopo il termine dell'intervento<br>03 Quatiro settimane dopo il termine dell'intervento<br>04 Al momento dell'ingresso nell'operazione (1                                                                                                    | (f         2023) svolgeva un'attività lavorativ           (f         2023) stava cercando lavoro?           (f         -2023) stava frequentando uno del           2022) stava frequentando uno del seguenti         2022 stava frequentando uno del seguenti                                                                                                    | O NO<br>O SI<br>var<br>seguent perconsi formativ/7 Se si, quale?                                                                                                    | ale?                                                                        |                                          |                          | R 10<br>0<br>0<br>0 | pondi                       |
| C Domanda precedente<br>01 Quattro settimane dopo il termine dell'intervento<br>02 Quattro settimane dopo il termine dell'intervento<br>03 Quattro settimane dopo il termine dell'intervento<br>04 Al momento dell'ingresso nell'operazione (1<br>05 In generale, come valuta la qualità dell'attività fo                                                                                                    | (I         2023) svolgeva un'attività lavorativ           (I         2023) stava cercando lavoro?           (I         -2023) stava frequentando uno del           2022) stava frequentato uno del seguenti           rmativa cui ha partecipato (organizzazione                                                                                                    | NO SI SI Sequent percorsi formativ/? Se si, quale? e.insegnamento, strutture)?                                                                                                    | uale?                                                                       |                                          |                          | R8                  | ood                         |
| C Domanda precedente  C Domanda precedente  C Quattro settimane dopo il termine dell'intervento Q Quattro settimane dopo il termine dell'intervento Q Quattro settimane dopo il termine dell'intervento A Ai momento dell'ingresso nell'operazione (1                                                                                                    | Comparison of the second second     | NO<br>SI<br>seguenti percorsi formativi? Se si, qu<br>percorsi formativi? Se si, quale?<br>e,insegnamento, strutture)?                                                                               | ade?                                                                        |                                          |                          |                     |                             |
| Comanda precedente     Comanda precedente     Couttro settimane dopo il termine dell'intervento     Quattro settimane dopo il termine dell'intervento     Al momento dell'ingresso nell'operazione (     Mo in generale, come valuta la qualtà dell'attività foi     Sei mesi dopo il termine dell'intervento (     2023 ne suo     2023 na suo                                                                                                    | (1 2023) svolgeva un'attività lavorativ<br>(2023) stava cercando lavoro? (2023) stava frequentando uno del<br>2022) stava frequentato uno del seguenti<br>rmativa cui ha partecipato (organizzazione<br>223) svolgeva un'attività lavorativa?<br>210 aimeno un'attività lavorativa?                                                                                                    | o NO<br>o SI<br>seguenti percorsi formativi? Se si, qu<br>percorsi formativi? Se si, quale?<br>e,insegnamento, strutture)?                                                                           | alle?                                                                       |                                          |                          |                     |                             |
| C Domanda precedente<br>01 Guattro settimane dopo II termine dell'intervento<br>02 Quattro settimane dopo II termine dell'intervento<br>03 Quattro settimane dopo II termine dell'intervento<br>04 Al momento dell'ingresso nell'operazione (1 1<br>06 In generale, come valuta la qualità dell'attività for<br>04 Seli mesi dopo II termine dell'intervento (200<br>07 Nel periodo dal 2023 al (2023 ha svo<br>08 Nel periodo dal 2023 al (2023 ha fete                                                                                                    | (12023) svolgeva un'attività lavorativ (2023) stava cercando lavoro? (2023) stava frequentando uno del 2022) stava frequentato uno del seguenti rmativa cui ha partecipato (organizzazione 223) svolgeva un'attività lavorativa? Itto almeno un'attività lavorativa? quentato uno dei seguenti percorsi formati                                                                                                    | NO<br>SI<br>seguent perconsi formativ/? Se sl. quale?<br>e.insegnamento. strutture)?                                                                                                    | uale?                                                                       |                                          |                          |                     | yond                        |
| Comanda precedente      Of Quatro settimane dopo il termine dell'intervento      Qautro settimane dopo il termine dell'intervento      Ga Quatro settimane dopo il termine dell'intervento      Al momento dell'ingresso nell'operazione (1 1      Gi in generale, come valuta la qualità dell'attività fo      Ge Sei mesi dopo il termine dell'intervento (20      7 Nel pendo dal 2023 al C 2023 na tec      Ge Ritene che le competenze inclueste nell'attività la                                                                                                    | (1 2023) sivolgeva un'attività lavorativ<br>(2023) stava cercando lavoro? (2023) stava frequentando uno del<br>2022) stava frequentato uno del seguenti<br>rmativa cui ha partecipato (organizzazione<br>23) sivolgeva un'attività lavorativa?<br>atte atmeno un'attività lavorativa?<br>quentato uno dei seguenti percorsi formati<br>avorativa siano coerenti con quelle acquis                                                                                                    | NO<br>SI<br>seguenti percorsi formativ/? Se sl. qu<br>percorsi formativ/? Se sl. quale?<br>e.insegnamento, strutture)?<br>VI? Se sl. quale?<br>iste attraverso l'attività formativa da Lo            | uale?                                                                       |                                          |                          |                     | pond                        |
| Comanda precedente      Of Quatro settimane dopo II termine dell'intervento     Q2 Quatro settimane dopo II termine dell'intervento     Q3 Quatro settimane dopo II termine dell'intervento     Q4 Al momento dell'intgresso nell'operazione (1     Q6 in generale, come valuta la qualità dell'attività for     O6 Sei mesi dopo II termine dell'intervento (20     Q7 Nel periodo dal 2023 al (2023 na svo     D8 Nel periodo dal 2023 al (2023 na fec     D9 Ritiene che le competenze richieste nell'attività la     10 Al termine del periodo ta sua condizione sul meno                             | (1 2023) sivolgeva un'attività lavorativ<br>(2 2023) slava cercando lavoro?<br>(2 2023) slava frequentando uno del<br>2022) slava frequentato uno del seguenti<br>rmativa cui ha partecipato (organizzazione<br>23) svolgeva un'attività lavorativa?<br>24to almeno un'attività lavorativa?<br>quentato uno del seguenti percorsi formati<br>avorativa siano coerenti con quelle acquis<br>cato del lavoro è migliorata? (ad esempio.                                                                                                    | NO SI SI Sequenti perconsi formativ/? Se si, quale? e.insegnamento, strutture)? Vi? Se si, quale? tet attraverso fattivită formativa da Lo mgioramenti retributivi, maggiore si                      | si seguita?                                                                 | uatifica, maggiore responsabilità,)      |                          |                     | pondi                       |
| Comanda precedente     Or Quatro settimane dopo il termine dell'intervento     Q2 Quatro settimane dopo il termine dell'intervento     Q3 Quatro settimane dopo il termine dell'intervento     A I momento dell'intgresso nell'operazione (1     O5 in generale, come valuta la qualità dell'attività for     G6 Sei mesi dopo il termine dell'intervento (20     Q023 ha suo     Rel periodo dal 2023 al (2023 ha suo     O8 Nel periodo dal 2023 al (2023 ha tere     O9 Ritiene che le competenze richieste nell'attività la     In Al termine del periodo la sua condizione sul men     [     [     ] | ( 2023) svolgeva un'attività lavonstiv ( 2023) stava cercando lavoro? ( 2023) stava frequentando uno dei 2022) stava frequentato uno dei seguenti 2023) svolgeva un'attività lavorativa? 2030 svolgeva un'attività lavorativa? 2040 attività lavorativa? 2040 attività lavorativa? 2040 attività lavorativa? 2050 attino un'attività lavorativa? 2050 attino un'attività lavorativa? 2050 attino un'attività lavorativa? 2050 attività siano coerenti con quelle acquis cato del lavore è migliorata? (ad esempio. 2051) 2051 attività lavore è migliorata? 2052 attività attività lavorativa? 2053 attività del lavore è migliorata? 2054 attività del lavore è migliorata? 2055 attività del lavore è migliorata? 2055 attività del lavore è | NO SI SI Seguenti percorsi formativi? Se sl, qua percorsi formativi? Se sl, quale? e,Insegnamento, strutture)? N/? Se sl, quale? N/? Se sl, quale? M/? Se sl, quale? O Destinatario non contattabile | ale?<br>4 seguita?<br>2 seguita?<br>2 il destinatario rifiuta il questionar | alifica, maggiore responsabilità,)<br>io | Sosternà esame in data . |                     |                             |

Selezionare "Destinatario non contattabile" o "Il destinatario rifiuta il questionario" ha un impatto negativo sulla performance dell'operazione, in quanto non contribuisce alla valorizzazione di alcun indicatore di risultato.

\_\_\_\_

# Una volta completato il questionario bisogna cliccare sul bottone "Fine compilazione" della Figura 6.

# Figura 6

| IFER s                                                                                                    | Sistema Info                                                                                                    | rmativo della Forma                                                                                                    | zione - Area SA                                                                                                    |                                                                                                    |                                                                                      |                        |                      | O Utente: 1                                  |                                                                                                    | Help & Assistenza                                           |
|----------------------------------------------------------------------------------------------------|----------------------------------------------------------------------------------------------------|----------------------------------------------------------------------------------------------------|----------------------------------------------------------------------------------------------------|----------------------------------------------------------------------------------------------------|--------------------------------------------------------------------------------------|------------------------|----------------------|----------------------------------------------|----------------------------------------------------------------------------------------------------|-------------------------------------------------------------|
| SIFER hon                                                                                                    | ne page 🔹 Qui                                                                                                    | estionario 2021/2027 »                                                                                                    | 2022-1 VRER >                                                                                                    |                                                                                                    |                                                                                      |                        |                      |                                              |                                                                                                    |                                                             |
| 022-                                                                                                    | /F                                                                                                    | RER ::                                                                                                    |                                                                                                    |                                                                                                    |                                                                                      |                        |                      |                                              | 1                                                                                                    | forna all'elenco partecipan                                 |
|                                                                                                    |                                                                                                    |                                                                                                    |                                                                                                    |                                                                                                    |                                                                                      |                        |                      |                                              |                                                                                                    |                                                             |
| if.Pa.                                                                                                    |                                                                                                    |                                                                                                    | 2022- 'RER                                                                                                    |                                                                                                    |                                                                                      | Email                  |                      |                                              |                                                                                                    |                                                             |
| lominativo                                                                                                    |                                                                                                    |                                                                                                    |                                                                                                    |                                                                                                    |                                                                                      | Telefono               |                      |                                              |                                                                                                    |                                                             |
| Progetto                                                                                                    | #Edizione                                                                                                    | Titolo Progetto                                                                                                    |                                                                                                    |                                                                                                    |                                                                                      |                        |                      |                                              | Tipologia                                                                                                    |                                                             |
| 4                                                                                                    | 1                                                                                                    | 1                                                                                                    |                                                                                                    |                                                                                                    |                                                                                      |                        |                      |                                              | C05                                                                                                    |                                                             |
| 1                                                                                                    | 0                                                                                                    |                                                                                                    |                                                                                                    |                                                                                                    |                                                                                      |                        |                      |                                              | AU4                                                                                                    |                                                             |
| ata Ingres                                                                                                    | so operazione                                                                                                    |                                                                                                    |                                                                                                    | 15/09/2022                                                                                                    |                                                                                      | Data Uscita operazione |                      |                                              | 2023                                                                                                    |                                                             |
| Ques<br>01 Qua                                                                                                 | tionario 2<br>ttro settimane                                                                                                    | 2021/2027<br>dopo il termine dell'inten                                                                                                    | rento ( 2023) svolgeva un'a                                                                                                    | ttività lavorativa?<br>16 lavoro?                                                                                                    |                                                                                      | < Indietro             | Annulia compilazione | Destinatario non contattabile     Riprendi q | I destinatar       uestionario       NO       SI                                                                                                    | io rifiuta il questionario<br>terrà esame in data           |
| Quest<br>01 Qua<br>02 Qua<br>03 Qua                                                                            | tionario 2<br>Ittro settimane<br>Ittro settimane                                                                                                    | 2021/2027<br>dopo il termine dell'inten<br>dopo il termine dell'inten<br>dopo il termine dell'inten                                                                                                    | vento ( 2023) svolgeva uria<br>vento ( 2023) stava cercanc<br>vento ( 2023) stava frequen                                                                                                    | ttività lavorativa?<br>50 lavoro?<br>tando uno dei seguenti percorsi formativi                                                                                                    | i? Se si, quate?                                                                     | < Indietro             | Annulla compitazione | Destinatario non contattabile     Riprendi q | Ø II destinatar         væstionario       Sos         NO       3         sun percorso formation       Sos                                                                                    | io rifiuta il questionario<br>isterrà esame in data         |
| Quest<br>01 Qua<br>02 Qua<br>03 Qua<br>04 Al m                                                                 | tionario 2<br>attro settimane<br>attro settimane<br>attro settimane                                                                                                    | dopo il termine dell'inten<br>dopo il termine dell'inten<br>dopo il termine dell'inten<br>gresso nell'operazione (                                                                                                    | rento ( 2023) svolgeva un'a<br>rento ( 2023) stava cercano<br>rento ( 2023) stava frequen<br>1022) stava frequento un                                                                                                    | ttività lavorativa?<br>do lavoro?<br>tando uno dei seguenti percorsi formativi<br>o dei seguenti percorsi formativi? Se si, e                                                                                                    | i? Se si, quale?<br>quale?                                                           | ✓ Indietro             | Annulla compitazione | Destinatario non contattabile     Riprendi q | I destinatar       Justionario       NO       3       sun percorso format                                                                                                    | io rifluta il questionario<br>terrà esame in data .         |
| Quesi<br>01 Qua<br>02 Qua<br>03 Qua<br>04 Al m<br>05 In g                                                      | tionario 2<br>ttro settimane<br>ttro settimane<br>nomento dell'in<br>enerale, come                                                                                                    | 2021/2027<br>dopo il termine dell'inten<br>dopo il termine dell'inten<br>dopo il termine dell'inten<br>gresso nell'operazione (<br>valuta la qualità dell'attiv                                                                                                    | rento ( 2023) svolgeva uria<br>rento ( 2023) stava cercanc<br>rento ( 2023) stava frequen<br>2022) stava frequentato un<br>1022) stava frequentato un<br>tá formativa cui ha partecipato (                                                                                                    | ttività lavorativa?<br>do lavoro?<br>tando uno dei seguenti percorsi formativi<br>o dei seguenti percorsi formativi? Se si, o<br>organizzazione,insegnamento, strutture)?                                                                                                    | 17 Se si, quate?<br>quate?<br>?                                                      | ◄ Indietro             | Annulla compliazione | Destinatario non contattabile     Riprendi q | (NO)<br>Support forms<br>(Molto buono)                                                                                                    | o nfluta il questionario<br>sterrà esame in data .<br>Istro |
| Quest<br>01 Qua<br>02 Qua<br>03 Qua<br>04 Al m<br>05 In g<br>06 Sei                                            | tionario 2<br>Ittro settimane<br>Ittro settimane<br>Ittro settimane<br>ormento dell'in<br>enerale, come<br>mesi dopo il te                                                                                                    | 2021/2027<br>dopo il termine dell'intern<br>dopo il termine dell'intern<br>dopo il termine dell'intern<br>gresso nell'operazione (<br>valuta la qualità dell'attiv<br>mine dell'intervento (                                                                                                    | eento ( 2023) svolgeva un'a<br>eento ( 2023) stava cercano<br>eento ( 2023) stava frequen<br>2022) stava frequentato un<br>età formativa cui ha partecipato (<br>2023) svolgeva un'attività lav                                                                                                    | attività lavorativa?<br>50 lavoro?<br>tando uno dei seguenti percorsi formativi<br>10 dei seguenti percorsi formativi? Se si, o<br>organizzazione,insegnamento, strutture)?<br>orativa?                                                                                                    | 17 Se si, quate?<br>quate?<br>?                                                      | < Indietro             | Annulla compliazione | Destinatario non contattabile     Riprendi q | © II destinatar<br>NO<br>3<br>sun percorso forma<br>(Molto buono)<br>3                                                                                                    | o nfluta il questonario<br>derrà esame in data              |
| Quest<br>01 Qua<br>02 Qua<br>03 Qua<br>04 Al m<br>05 In g<br>06 Sei<br>07 Nei                                  | tionario 2<br>ttro settimane<br>ttro settimane<br>ttro settimane<br>nomento dell'in<br>enerale, come<br>mesi dopo il te<br>periodo dal                                                                                        | 2021/2027<br>dopo il termine dell'inter-<br>dopo il termine dell'inter-<br>gresso nell'operazione (<br>vatuta la qualità dell'attiv<br>mine dell'intervento (<br>2023 al ( 2023 b                                                                                                    | ento ( 2023) svolgeva un'a<br>ento ( 2023) stava cercano<br>ento ( 2023) stava frequen<br>(022) stava frequentato un<br>tà formativa cui ha partecipato (<br>2023) svolgeva un'attività lavor<br>a svolto almeno un'attività lavora                                                                                                    | attività lavorativa?<br>do lavoro?<br>tando uno dei seguenti percorsi formativi<br>o dei seguenti percorsi formativi? Se si, o<br>organizzazione.insegnamento, strutture)?<br>orativa?                                                                                                    | i? Se si, quate?<br>quate?<br>?                                                      | < Indietro             | Annulla compliazione | Destinatario non contattabile     Riprendi q | © II destinatar<br>vestionario Boo<br>NO<br>3<br>sun percorso forma<br>(Motto buomo<br>3<br>0<br>0                                                                                           | o nfluta il questionario<br>terrà esame in data .           |
| Quest<br>01 Qua<br>02 Qua<br>03 Qua<br>04 Al m<br>05 in g<br>06 Sei<br>07 Nei<br>08 Nei                        | tionario 2<br>ttro settimane<br>ttro settimane<br>ttro settimane<br>nomento dell'in<br>enerale, come<br>mesi dopo il te<br>periodo dal<br>periodo dal                                                                         | 2021/2027<br>dopo il termine dell'inten<br>dopo il termine dell'inten<br>dopo il termine dell'inten<br>gresso nell'operazione (<br>valuta la qualità dell'attiv<br>mine dell'intervento (<br>'2023 al (<br>'2023 al :<br>'2023 al :                                                                                                    | ento ( 2023) svolgeva un'a<br>vento ( 2023) stava cercano<br>vento ( 2023) stava frequen<br>(022) stava frequentato un<br>tà formativa cui ha partecipato (<br>2023) svolgeva un'attività lavo<br>a svotto almeno un'attività lavora<br>a frequentato uno dei seguenti p                                                                                                    | ttività lavorativa?<br>Jo lavoro?<br>Itando uno dei seguenti percorsi formativi<br>o dei seguenti percorsi formativi? Se si, di<br>organizzazione,insegnamento, strutture)?<br>organizzazione,insegnamento, strutture)?<br>ativa?<br>eercorsi formativi? Se si, quale?                                                                                                 | 17 Se sl, quale?<br>quale?<br>?                                                      | Indietro               | Annulla compliazione | Destinatano non contattabile     Riprendi q  | © II destinatar<br>NO<br>3<br>Sun percorso forms<br>(Motto buono)<br>3<br>0<br>0<br>0<br>0<br>0<br>0<br>0<br>0<br>0<br>0<br>0<br>0<br>0                                                      | o rifuta il questionario<br>terrà esame in data             |
| Quest<br>01 Qua<br>02 Qua<br>03 Qua<br>04 Al m<br>05 In g<br>06 Sei<br>07 Nel<br>08 Nel<br>09 Rite             | tionario 2<br>ttro settimane<br>ttro settimane<br>ttro settimane<br>nomento dell'in<br>enerale, come<br>mesi dopo il te<br>periodo dal<br>periodo dal<br>ene che le com                                                       | 2021/2027<br>dopo il termine dell'inten<br>dopo il termine dell'inten<br>gresso nell'operazione (<br>valuta la qualità dell'attiv<br>mine dell'intervento (<br>2023 al (<br>2023 al (<br>2023 al )<br>2023 al (<br>2023 al )                                                                                                    | entio (2023) svolgeva un'a<br>vento (2023) stava cercano<br>vento (2023) stava frequen<br>(022) stava frequentato un<br>tá formativa cui ha partecipato (<br>2023) svolgeva un'attività lavo<br>a svotto atteneo un'attività lavo<br>a frequentato uno dei seguenti p<br>vità lavorativa siano coerenti cor                                                                   | ttività lavorativa?<br>to lavoro?<br>tando uno dei seguenti percorsi formativi<br>o dei seguenti percorsi formativi? Se si,<br>organizzazione,insegnamento, strutture)?<br>organizzazione,insegnamento, strutture)?<br>ativa?<br>sercorsi formativi? Se si, quale?<br>n quele acquisite attravenso l'attività form                                                     | 17 Se sl, quate?<br>quate?<br>?<br>nativa da Lei seguita?                            | Indietro               | Annulla compilazione | Destinatano non contattabile     Riprendi q  | © II destinatar<br>eestionario Soo<br>NO<br>3<br>Sun percorso forms<br>(Molto buono<br>3<br>3<br>3<br>3<br>4<br>3<br>4<br>4<br>5<br>5<br>5<br>5<br>5<br>5<br>5<br>5<br>5<br>5<br>5<br>5<br>5 | o rifuta il questionario<br>terrà esame in data             |
| Quest<br>01 Qua<br>02 Qua<br>03 Qua<br>04 Al m<br>05 In g<br>06 Sei<br>07 Nei<br>08 Nei<br>09 Rite<br>10 Al to | tionario 2<br>ttro settimane<br>ttro settimane<br>ttro settimane<br>ttro settimane<br>nomento dell'in<br>enerale, come<br>mesi dopo il te<br>periodo dal<br>periodo dal<br>periodo dal<br>men che le com<br>straine del perio | 2021/2027<br>dopo il termine dell'inter-<br>dopo il termine dell'inter-<br>gresso nell'operazione (<br>valuta la qualità dell'attiv<br>mine dell'intervento (<br>2023 al (<br>2023 al (<br>2023 al (<br>2023 al )<br>2023 al (<br>2023 al )<br>2024 al (<br>2023 al )<br>2024 al (<br>2023 al )<br>2024 al (<br>2024 al )<br>2024 al (<br>2025 al )<br>2024 al (<br>2025 al )<br>2024 al (<br>2024 al )<br>2024 al (<br>2024 al )<br>202 | ento ( 2023) svolgeva uria<br>ento ( 2023) stava cercano<br>ento ( 2023) stava frequen<br>1022) stava frequentato un<br>1022) stava frequentato un<br>2023) svolgeva un'attività lavor<br>2023) svolgeva un'attività lavor<br>a svolto almeno un'attività lavor<br>a frequentato uno dei seguenti p<br>utà lavorativa siano correnti cor<br>i mercato del lavoro è migliorata | attività lavorativa?<br>do lavoro?<br>tando uno dei seguenti percorsi formativi<br>o dei seguenti percorsi formativi? Se si, qua<br>organizzazione, insegnamento, strutture)?<br>organizzazione, insegnamento, strutture)?<br>attiva?<br>attiva?<br>attiva?<br>a quelle acquisite attraverso l'attività form<br>2 (ad esemplo, miglioramenti retribulivi, m            | i? Se si, quale?<br>quale?<br>?<br>ativa da Lei seguita?<br>naggiore stabilità occu  | ▲ Indietro             | Annulla compilazione | Destinatano non contattabile     Niprendi q  | © II destinatar<br>eestionario Soo<br>NO<br>C<br>Sun percorso forma<br>C<br>Motro buono<br>C<br>C<br>C<br>C<br>C<br>C<br>C<br>C<br>C<br>C<br>C<br>C<br>C                                     | o nfluta il questionario<br>Iterrà esame in data            |
| Quest<br>01 Quast<br>02 Quast<br>02 Quast<br>04 Al m<br>06 Al m<br>06 Set<br>07 Net<br>08 Net<br>10 Al to      | tionario 2<br>ttro settimane<br>ttro settimane<br>ttro settimane<br>ttro settimane<br>ttro settimane<br>necrale, come<br>mesi dopo il te<br>periodo dal<br>periodo dal<br>periodo dal<br>ene che le com<br>primine del perio  | 2021/2027<br>dopo il termine dell'interi<br>dopo il termine dell'interi<br>gresso nell'operazione (<br>valuta la qualità dell'attu<br>mine dell'intervento (<br>2023 al (<br>2023 al 2023 i<br>2023 al 2023 i<br>petenze nchieste nell'att<br>doti la sua condizione su                                                                                                    | ento ( 2023) svolgeva un'a<br>ento ( 2023) stava cercan<br>ento ( 2023) stava cercan<br>i022) stava frequentato un<br>ità formativa cui ha partecipato (<br>2023) svolgeva un'attività lavor<br>a svolto almeno un'attività lavor<br>a frequentato uno dei seguenti p<br>utà lavorativa siano coerenti cor<br>i mercato del lavoro è miglionata'                              | attività lavorativa?<br>do lavoro?<br>tando uno dei seguenti percorsi formativi<br>o dei seguenti percorsi formativi? Se si, qua<br>organizzazione,insegnamento, strutture)?<br>organizzazione,insegnamento, strutture)?<br>attiva?<br>ercorsi formativi? Se si, quale?<br>a quelle acquiste attraverso l'attività form<br>2 (ad esempio, miglioramenti retributivi, m | 17 Se si, quale?<br>quale?<br>?<br>uativa da Lei seguita?<br>naggiore stabilità occu | Indietro               | Annulla compilazione | Destinatano non contattabile     Niprendi q  | © II destinatar<br>RO<br>Sourceso Torms<br>Sun percorso Torms<br>Sun percorso Torms<br>Sun percorso Torms<br>Sun Sun Sun Sun Sun Sun Sun Sun Sun Sun                                         | o nfluta il questionario<br>terrà esame in data             |

Questo porterà alla schermata di riepilogo, in cui si possono vedere le risposte date alle domande del questionario, chi e quando ha compilato, lo stato di compilazione e lo stato di trasmissione alla PA (Figura 7).

#### Figura 7 ER Formazione e lavoro Regione Emilia-Romagna SIFER Sistema Informativo della Formazione - Area SA O Uter FA Help SIFER home page > Questionario 2021/2027 > 2022-RER » Questionario Comp /RER :: 2022-Toma all'elenco par Rif.Pa. 2022-1 )/RER Email Telefono #Edizione Titolo Progetto #Progetto Tipolog C05 A04 Data Ingresso operazione 2022 Data Uscita operazione 2023 STATO COMPILAZIONE: COMPILATO STATO TRASMISSIONE ALLA PA: TRASMETTI ORA ALLA PA Questionario 2021/2027 Storico compilazioni NO 01 Quattro settimane dopo il termine dell'intervento ( 2023) svolgeva un'attività lavorativa? ★ 08/02/2024 14:38:05 -SI 02 0 ro settimane dopo il termine dell'intervento ( 2023) stava cercando lavoro? settimane dopo il termine dell'interve (2023) et ava frequentando uno dei seg so nell'operazione ( 2022) 0 05 In ( ale, come valuta la qualità dell'attività formativa cui ha partecipato (organizz Molto buono 06 Sei mesi dopo il termine dell'intervento ( 2023) svolgeva un'attività lavorativa? SI 07 Nel periodo dal '2023 al ( '2023 ha svolto almeno un'attività lavorativa? 0 2023 al 08 Nel p odo dal 2023 ha frequentato uno dei seguenti percorsi formativi? Se sì, quale? 0 SI che le competenze richieste nell'attività lavorativa siano coerenti con quelle acquisite attraverso l'attività forma tiva da Lei seguita SI ne del periodo la sua co naggiore responsabilità, Indietro

A questo punto dall'elenco dei partecipanti all'operazione, il questionario risulterò compilato ed è pronto per essere trasmesso alla PA, tramite il relativo pulsante (Figura 8).

Da questo momento il questionario non sarà più modificabile e risulterà compilato anche alle strutture competenti della Regione Emilia-Romagna.

## Figura 8

| ER Formaz                                                                                   | zione e lavoro                    |                                                                                                    |                                                                                                    |                                                                                                    |                                                                                                    |                                                                                                    |                                                                                                    | Regione Emilia-Romagna                                                                                                    |
|---------------------------------------------------------------------------------------------|-----------------------------------|----------------------------------------------------------------------------------------------------|----------------------------------------------------------------------------------------------------|----------------------------------------------------------------------------------------------------|----------------------------------------------------------------------------------------------------|----------------------------------------------------------------------------------------------------|----------------------------------------------------------------------------------------------------|----------------------------------------------------------------------------------------------------|
| SIFER Sistema Informat                                                                      | ivo della Formazione - Area SA    |                                                                                                    |                                                                                                    |                                                                                                    |                                                                                                    |                                                                                                    | O Utente:                                                                                                    | O Help → Assistenza -                                                                                                    |
| SIFER home page > Question                                                                  | sario 2021/2027 > 2022 RER        |                                                                                                    |                                                                                                    |                                                                                                    |                                                                                                    |                                                                                                    |                                                                                                    |                                                                                                    |
| Rif.PA 2022-                                                                                | /RER Elenco partecipa             | nti                                                                                                    |                                                                                                    |                                                                                                    |                                                                                                    | 🔮 PART                                                                                                    | TECIPANTI 🕹 IMPORTA 🛛 🛓 ESPOR                                                                                                    | RTA CELENCO OPERAZIONI                                                                                                    |
| Puoi cercare un nominativo per "noi                                                         | me", "cognome" o "codice fiscale" |                                                                                                    |                                                                                                    |                                                                                                    |                                                                                                    |                                                                                                    | Ricerca                                                                                                    | Reset                                                                                                    |
| PARTECIPANTI     * Prec: 1 2 Succ. >                                                        | 16 COMPILABILI 1 CO               | OMPILATI                                                                                                    | 0 RIFIUTATI                                                                                                    | 1 D                                                                                                    | A TRASMETTERE                                                                                                    | ALLA PA                                                                                                    | 0 TRA                                                                                                    | SMESSI ALLA PA                                                                                                    |
| Nominativo                                                                                  |                                   |                                                                                                    |                                                                                                    |                                                                                                    |                                                                                                    |                                                                                                    |                                                                                                    |                                                                                                    |
|                                                                                             | Data di nascita Codice Fiscale    | Telefono                                                                                                    |                                                                                                    | Email In carico a                                                                                                    | Data Ingresso                                                                                                    | Data Uscita                                                                                                    | Stato compilazione                                                                                                    | Stato trasmissione alla PA                                                                                                    |
| 2                                                                                           | Data di nascita Codice Fiscale    | Telefono<br>C c                                                                                                    | 10 CELL MADRE                                                                                                    | Email In carico a                                                                                                    | Data Ingresso<br>9/2022                                                                                                    | Data Uscita<br>3/2024                                                                                                    | Stato compilazione<br>COMPILABILE DAL 24/09/2024                                                                                                    | Stato trasmissione alla PA<br>NON COMPILATO                                                                                                    |
| 2                                                                                           | Data di nascita Codice Fiscale    | Telefono<br>C S<br>C S                                                                                                    | 110 CELL MADRE                                                                                                    | Email In carico a                                                                                                    | Data Ingresso<br>9/2022<br>9/2022                                                                                                    | Data Uscita<br>3/2024<br>2/2023                                                                                           | Stato compilazione<br>COMPILABILE DAL 24/09/2024                                                                                                    | Stato trasmissione alla PA<br>NON COMPILATO                                                                                                    |
| 2<br>2<br>2                                                                                 | Data di nascita Codice Fiscale    | Telefono<br>Le<br>Le                                                                                                    | i10 CELL MADRE<br>174 CELL MADRE<br>382 CELL MADRE                                                                                                    | Email In carico a                                                                                                    | Data Ingresso<br>9/2022<br>9/2022<br>9/2022                                                                                                    | Data Uscita<br>3/2024<br>2/2023<br>3/2024                                                                                 | Stato compilazione<br>COMPILABILE DAL 24/09/2024<br>COMPILABILE DAL 24/09/2024<br>COMPILABILE DAL 24/09/2024                                                                                                    | Stato trasmissione alla PA<br>NON COMPILATO<br>TRASMETTI ORAALLA PA<br>NON COMPILATO                                                                                                    |
| 2<br>2<br>2                                                                                 | Data di nascita Codice Fiscale    | Telefono                                                                                                    | 110 CELL. MADRE<br>174 CELL. MADRE<br>182 CELL. MADRE<br>141 CELL. MADRE                                                                                     | Email In carico a                                                                                                    | Data Ingresso<br>9/2022<br>9/2022<br>9/2022<br>9/2022                                                                                                    | Data Uscita<br>3/2024<br>2/2023<br>3/2024<br>3/2024                                                                       | Stato compilazione<br>COMPILABILE DAL 24/09/2024<br>COMPILABILE DAL 24/09/2024<br>COMPILABILE DAL 24/09/2024                                                                                                    | Stato trasmissione alla PA<br>NON COMPILATO<br>TRASMETTI ORA ALLA PA<br>NON COMPILATO<br>NON COMPILATO                                                                                                    |
| 2<br>2<br>2<br>2<br>2                                                                       | Data di nascita Codice Fiscale    | Telefono<br>Les<br>Les<br>Les<br>Les                                                                                                    | H0 CELL MADRE<br>174 CELL MADRE<br>42 CELL MADRE<br>41 CELL MADRE<br>112 CELL MADRE                                                                          | Email In carico a                                                                                                    | Data ingresso<br>9/2022<br>9/2022<br>9/2022<br>9/2022<br>9/2022                                                                                                    | Data Uscita<br>3/2024<br>3/2023<br>3/2024<br>3/2024<br>3/2023                                                             | Stato compilazione<br>COMPILABILE DAL 2409/224<br>COMPILABILE DAL 2409/224<br>COMPILABILE DAL 2409/224<br>COMPILABILE DAL 2409/224<br>PERCORSO CONCLUSO DA OLTRE 7 MESI                                                                                                    | Stato trasmissione alla PA<br>NON COMPILATO<br>d'ITRASMETTI ORIA ALLA PA<br>NON COMPILATO<br>NON COMPILATO<br>NON COMPILATO                                                                                                    |
| 2<br>2<br>2<br>2<br>2                                                                       | Data di nascita Codice Fiscale    | Telefono<br>Le<br>Le<br>Le<br>Le<br>Le                                                                                                    | H0 CELL MADRE<br>174 CELL MADRE<br>42 CELL MADRE<br>41 CELL MADRE<br>12 CELL MADRE<br>62 CELL MADRE                                                          | Email In carico a                                                                                                    | Data Ingresso<br>9/2022<br>9/2022<br>9/2022<br>9/2022<br>9/2022<br>9/2022                                                                                                    | Data Uscita<br>3/2024<br>2/2023<br>3/2024<br>3/2024<br>3/2023<br>3/2024                                                   | Stato compilazione           COMPILABILE DAL 2409/2024           r COMPILATO           COMPILABILE DAL 2409/2024           COMPILABILE DAL 2409/2024           PERCORSO CONCLUSO DA OLTRE 7 MESI           COMPILABILE DAL 2409/2024                                                                                                    | Stato trasmissione alla PA<br>NON COMPILATO<br>ITRASMETTI ORAALLA PA<br>NON COMPILATO<br>NON COMPILATO<br>NON COMPILATO<br>NON COMPILATO                                                                                                    |
| 5<br>5<br>5<br>5<br>5<br>5                                                                  | Data di nascita Godice Fiscale    | Telefono<br>Le<br>Le<br>Le<br>Le<br>Le<br>Le<br>Le<br>Le<br>Le<br>Le                                                                                                    | 110 CELL MADRE<br>174 CELL MADRE<br>42 CELL MADRE<br>111 CELL MADRE<br>112 CELL MADRE<br>62 CELL MADRE<br>43 CELL PADRE                                      | Email In carico a                                                                                                    | Data Ingresso<br>9/2022<br>9/2022<br>9/2022<br>9/2022<br>9/2022<br>9/2022<br>9/2022                                                                                                    | Data Uscita<br>3/2024<br>3/2023<br>3/2024<br>3/2024<br>3/2023<br>3/2024<br>3/2024                                         | Stato compliazione           COMPILABILE DAL 2409/2024           COMPILABILE DAL 2409/2024           COMPILABILE DAL 2409/2024           PERCORSO CONCLUSO DA OLTRE 7 ME/SI           COMPILABILE DAL 2409/2024           COMPILABILE DAL 2409/2024           COMPILABILE DAL 2409/2024           COMPILABILE DAL 2409/2024                                                                                                    | Stato trasmissione alla PA<br>NON COMPILATO<br>I TRASMETTI GRAALLA PA<br>NON COMPILATO<br>NON COMPILATO<br>NON COMPILATO<br>NON COMPILATO<br>NON COMPILATO                                                                                                    |
| 2<br>2<br>2<br>2<br>2<br>2<br>2<br>2<br>2<br>2<br>2                                         | Data di nascita Codice Fiscale    | Telefono                                                                                                    | 110 CELL MADRE<br>174 CELL MADRE<br>182 CELL MADRE<br>141 CELL MADRE<br>122 CELL MADRE<br>62 CELL MADRE<br>43 CELL PADRE<br>174 CELL PADRE                   | Email In carico a                                                                                                    | Data Ingresso<br>9/2022<br>9/2022<br>9/2022<br>9/2022<br>9/2022<br>9/2022<br>9/2022<br>9/2022                                                                                                    | Data Uscita<br>1/2024<br>1/2023<br>1/2024<br>1/2024<br>1/2024<br>1/2024<br>1/2024<br>1/2023                               | Stato compliazione           COMPILABILE DAL 2409/2024           * COMPILABILE DAL 2409/2024           COMPILABILE DAL 2409/2024           COMPILABILE DAL 2409/2024           COMPILABILE DAL 2409/2024           COMPILABILE DAL 2409/2024           COMPILABILE DAL 2409/2024           COMPILABILE DAL 2409/2024           COMPILABILE DAL 2409/2024           COMPILABILE DAL 2409/2024           COMPILABILE DAL 2409/2024           COMPILABILE DAL 2409/2024           PERCORSO CONCLUSO DA OLTEE 7 MCSI           | Stato trasmissione alla PA           NON COMPILATO           Intersentation           Intersentation           NON COMPILATO           NON COMPILATO           NON COMPILATO           NON COMPILATO           NON COMPILATO           NON COMPILATO           NON COMPILATO           NON COMPILATO           NON COMPILATO           NON COMPILATO           NON COMPILATO                                                        |
| 2<br>2<br>2<br>2<br>2<br>2<br>2<br>2<br>2<br>2<br>2<br>2<br>2<br>2                          | Data di nascita Godice Fiscale    | Telefono U U U U U U U U U U U U U U U U U U                                                                                                    | 110 CELL MADRE<br>174 CELL MADRE<br>182 CELL MADRE<br>112 CELL MADRE<br>122 CELL MADRE<br>62 CELL MADRE<br>174 CELL PADRE<br>186 CELL MADRE                  | Email In carico a                                                                                                    | Data Ingresso<br>9/2022<br>9/2022<br>9/2022<br>9/2022<br>9/2022<br>9/2022<br>9/2022<br>9/2022                                                                                                    | Data Uscita<br>1/2024<br>1/2023<br>1/2024<br>1/2024<br>1/2024<br>1/2024<br>1/2024<br>1/2023<br>1/2023                     | Stato compilizione           COMPILABILE DAL 2409/024           COMPILABILE DAL 2409/024           COMPILABILE DAL 2409/024           COMPILABILE DAL 2409/024           COMPILABILE DAL 2409/024           COMPILABILE DAL 2409/024           COMPILABILE DAL 2409/024           COMPILABILE DAL 2409/024           COMPILABILE DAL 2409/024           PERCORSO CONCLUSO DA OLTRE 7 MESI           PERCORSO CONCLUSO DA OLTRE 7 MESI                                                                                      | Stato trasmissione alla PA           NON COMPILATO           ✓TRASMETTI ORA ALLA PA           NON COMPILATO           NON COMPILATO           NON COMPILATO           NON COMPILATO           NON COMPILATO           NON COMPILATO           NON COMPILATO           NON COMPILATO           NON COMPILATO           NON COMPILATO           NON COMPILATO           NON COMPILATO           NON COMPILATO           NON COMPILATO |
| 2<br>2<br>2<br>2<br>2<br>2<br>2<br>2<br>2<br>2<br>2<br>2<br>2<br>2<br>2<br>2<br>2<br>2<br>2 | Data di nascita Godice Fiscale    | Telefono<br>US<br>US<br>US<br>US<br>US<br>US<br>US<br>US<br>US<br>US<br>US                                                                                                    | 110 CELL MADRE<br>174 CELL MADRE<br>182 CELL MADRE<br>112 CELL MADRE<br>62 CELL MADRE<br>63 CELL PADRE<br>174 CELL PADRE<br>186 CELL MADRE<br>151 CELL MADRE | Email In carico a<br>Carico a<br>Car | Data Ingresso           9/2022           9/2022           9/2022           9/2022           9/2022           9/2022           9/2022           9/2022           9/2022           9/2022           9/2022           9/2022           9/2022           9/2022 | Data Uscita<br>3/2024<br>3/2023<br>3/2024<br>3/2024<br>3/2024<br>3/2024<br>3/2024<br>3/2023<br>3/2023<br>1/2023           | Stato compliazione           COMPLIABILE DAL 24/09/2024           COMPLIABILE DAL 24/09/2024           COMPLIABILE DAL 24/09/2024           PERCORSOS CONCLUSO DA OLTRE 7 MESI           COMPLIABILE DAL 24/09/2024           PERCORSOS CONCLUSO DA OLTRE 7 MESI           PERCORSOS CONCLUSO DA OLTRE 7 MESI           PERCORSOS CONCLUSO DA OLTRE 7 MESI           PERCORSOS CONCLUSO DA OLTRE 7 MESI           PERCORSOS CONCLUSO DA OLTRE 7 MESI                                                                       | Stato trasmissione alla PA<br>NON COMPILATO<br>TRASMETTI ORA ALLA PA<br>NON COMPILATO<br>NON COMPILATO<br>NON COMPILATO<br>NON COMPILATO<br>NON COMPILATO<br>NON COMPILATO<br>NON COMPILATO<br>NON COMPILATO                                                                                                    |
| 2<br>2<br>2<br>2<br>2<br>2<br>2<br>2<br>2<br>2<br>2<br>2<br>2<br>2<br>2                     | Data di nascita Godice Fiscale    | Telefono           US           US | 110 CELL MADRE<br>174 CELL MADRE<br>42 CELL MADRE<br>111 CELL MADRE<br>121 CELL MADRE<br>43 CELL MADRE<br>143 CELL MADRE<br>146 CELL MADRE<br>151 CELL MADRE | Email In carico a                                                                                                    | Data Ingresso<br>9/2022<br>9/2022<br>9/2022<br>9/2022<br>9/2022<br>9/2022<br>9/2022<br>9/2022<br>9/2022<br>9/2022<br>9/2022                                                                                                    | Data Useita<br>1/2024<br>1/2023<br>1/2024<br>1/2024<br>1/2024<br>1/2024<br>1/2024<br>1/2024<br>1/2023<br>1/2023<br>1/2024 | Stato compliazione           COMPILABILE DAL 2409/8924           COMPILABILE DAL 2409/8924           COMPILABILE DAL 2409/8924           DERCORSO CONCLUSO DA OLTRE 7 MESI           COMPILABILE DAL 2409/8924           DERCORSO CONCLUSO DA OLTRE 7 MESI           PERCORSO CONCLUSO DA OLTRE 7 MESI           DERCORSO CONCLUSO DA OLTRE 7 MESI           DERCORSO CONCLUSO DA OLTRE 7 MESI           DERCORSO CONCLUSO DA OLTRE 7 MESI           DERCORSO CONCLUSO DA OLTRE 7 MESI           COMPILABILE DAL 2409/8924 | Stato trasmissione alla PA<br>NON COMPILATO<br>VITASMIETTI ORA ALLA PA<br>NON COMPILATO<br>NON COMPILATO<br>NON COMPILATO<br>NON COMPILATO<br>NON COMPILATO<br>NON COMPILATO<br>NON COMPILATO<br>NON COMPILATO<br>NON COMPILATO                                                                                                    |

Per maggiori informazioni vi invitiamo a consultare la pagina Monitoraggio — Formazione e lavoro (regione.emilia-romagna.it)

Per informazioni e chiarimenti sul monitoraggio del Pr Fse+ monitoraggiofse@regione.emilia-romagna.it

In merito alle domande del questionario inerenti l'accreditamento efficaciaFp@regione.emilia-romagna.it

Per problemi di natura tecnico-informatica AssistenzaSoggettiGestori@Regione.Emilia-Romagna.it